### Tutorial de assunção de farmacêutico substituto temporário

1. Acesse: <u>http://portal.crfsp.org.br/</u> em seu navegador. Em seguida clicar em: Serviços Online;

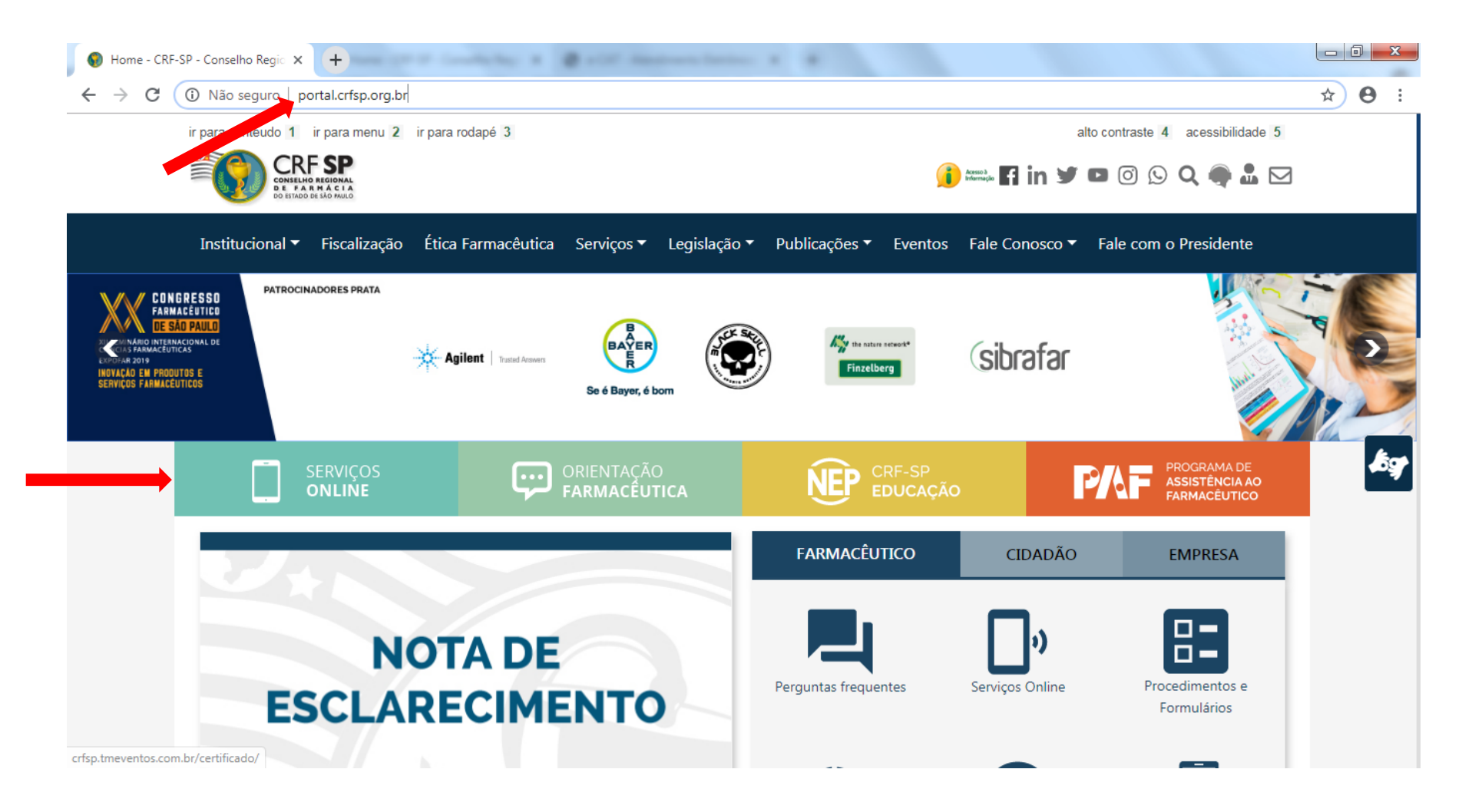

#### 1.1. Caso não tenha realizado o primeiro acesso, clicar em: Pessoa Jurídica; (Se já realizou, pular para o item 1.2.2)

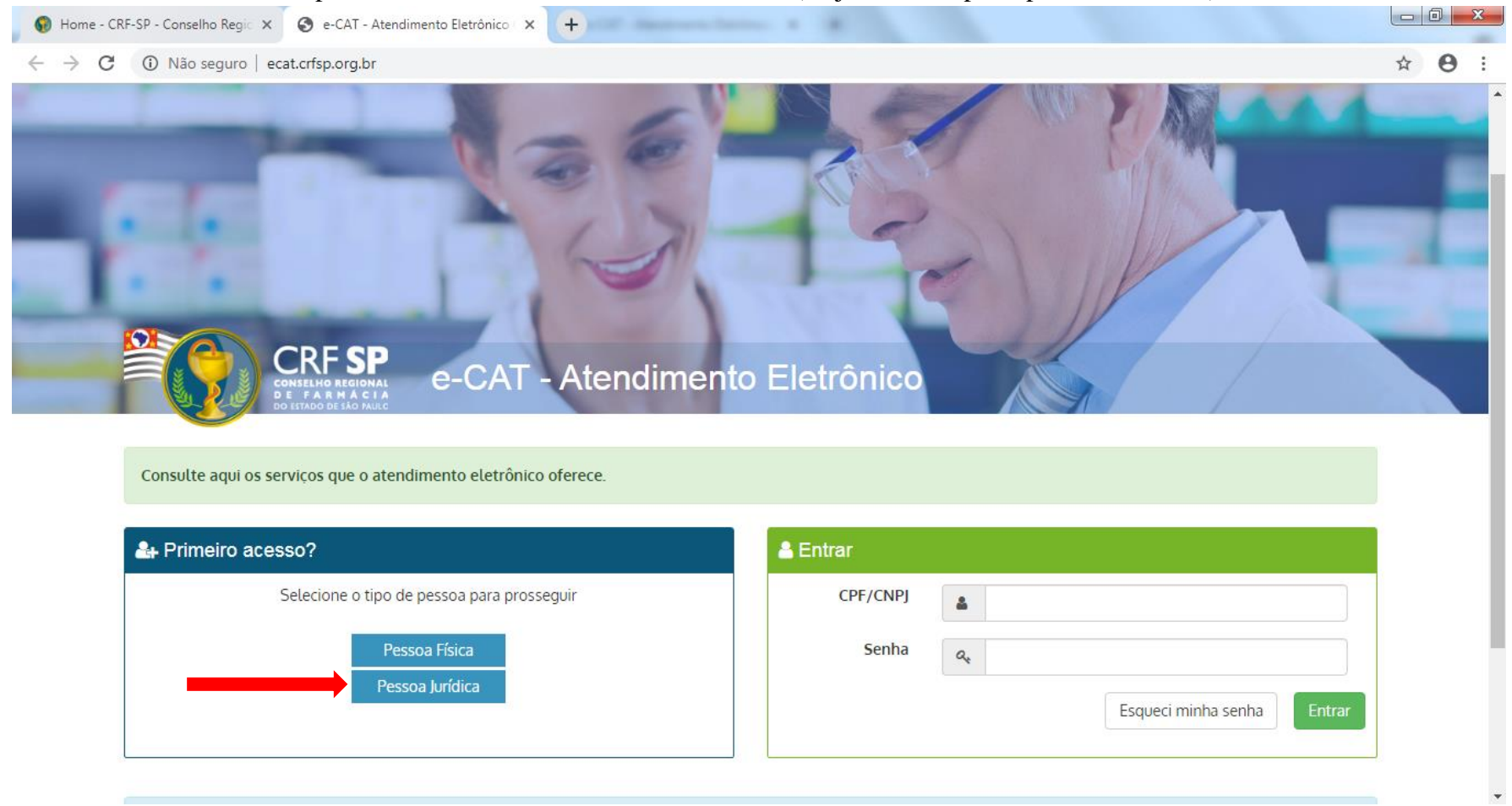

## **1.2.** Inserir as informações solicitadas;

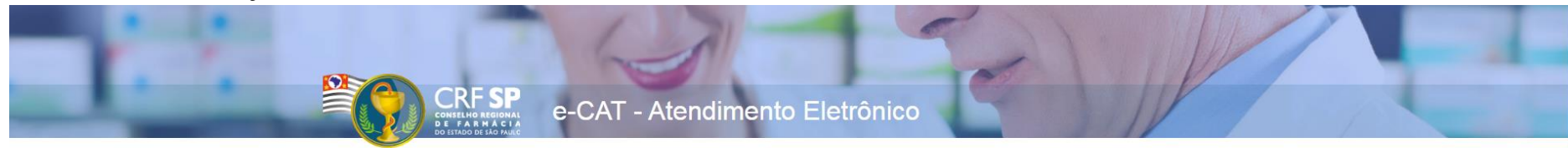

| Cadastro de Pesso                   | a Juridica                                                                       | GUIA DE AJUDA                                                                                                    |
|-------------------------------------|----------------------------------------------------------------------------------|----------------------------------------------------------------------------------------------------|
|                                     |                                                                                  | Para facilitar o seu cadastro, siga as instruções abaixo:                                                                                                    |
| CRF Pessoa Jurídica:                | CRF com 5 dígitos 9 <b>292922</b> -9                                             | O campo CRF a ser preenchido refere-se ao número de<br>inscrição do estabelecimento no Conselho.                                                                            |
| CNPJ:                               | Somente números                                                                  | Deverão ser digitados os 5 dígitos centrais. Exemplo: CRF<br>XYYYYY-Z, digitar somente YYYYY.                                                                               |
| Senha                               | Mínimo de 6 caracteres                                                           | Caso a sequencia de digitos, seja iniciada com 0, este deverá<br>ser digitado. ex 4567 digitar 04567.                                                                       |
| Confirmar senha:                    | Repetir a senha                                                                  | <u>Caso o estabelecimento já tenha sido fiscalizado</u> , tenha em<br>mãos o seguinte documento:<br>O último termo lavrado pelo fiscal do CRF-SP em seu<br>estabelecimento. |
| O meu estabelecimento               | já foi fiscalizado<br>Selecione a data do útimo termo lavrado no estabelecimento | O Login registrado deverá ser utilizado sempre que você<br>necessitar acessar o Atendimento Eletrônico (e-CAT) do CRF-SP.                                                   |
| Data do termo de<br>fiscalização:   | 01/11/2019                                                                       |                                                                                                    |
| Número do termo de<br>fiscalização: | Informe o número do último termo lavrado no estabelecimento                      |                                                                                                    |
| O meu estabelecimento               | ainda não passou por uma inspeção fiscal                                         |                                                                                                    |
|                                     | Li e estou de acordo com os Termos de Uso                                        |                                                                                                    |
|                                     | Cadastrar                                                                        |                                                                                                    |
|                                     |                                                                                  |                                                                                                    |

**1.2.1.** Após o preenchimento dos dados de cadastro, será encaminhado em e-mail para o endereço eletrônico cadastrado no sistema do CRF-SP, com um link de ativação. Somente após esta validação, o usuário poderá utilizar os serviços online;

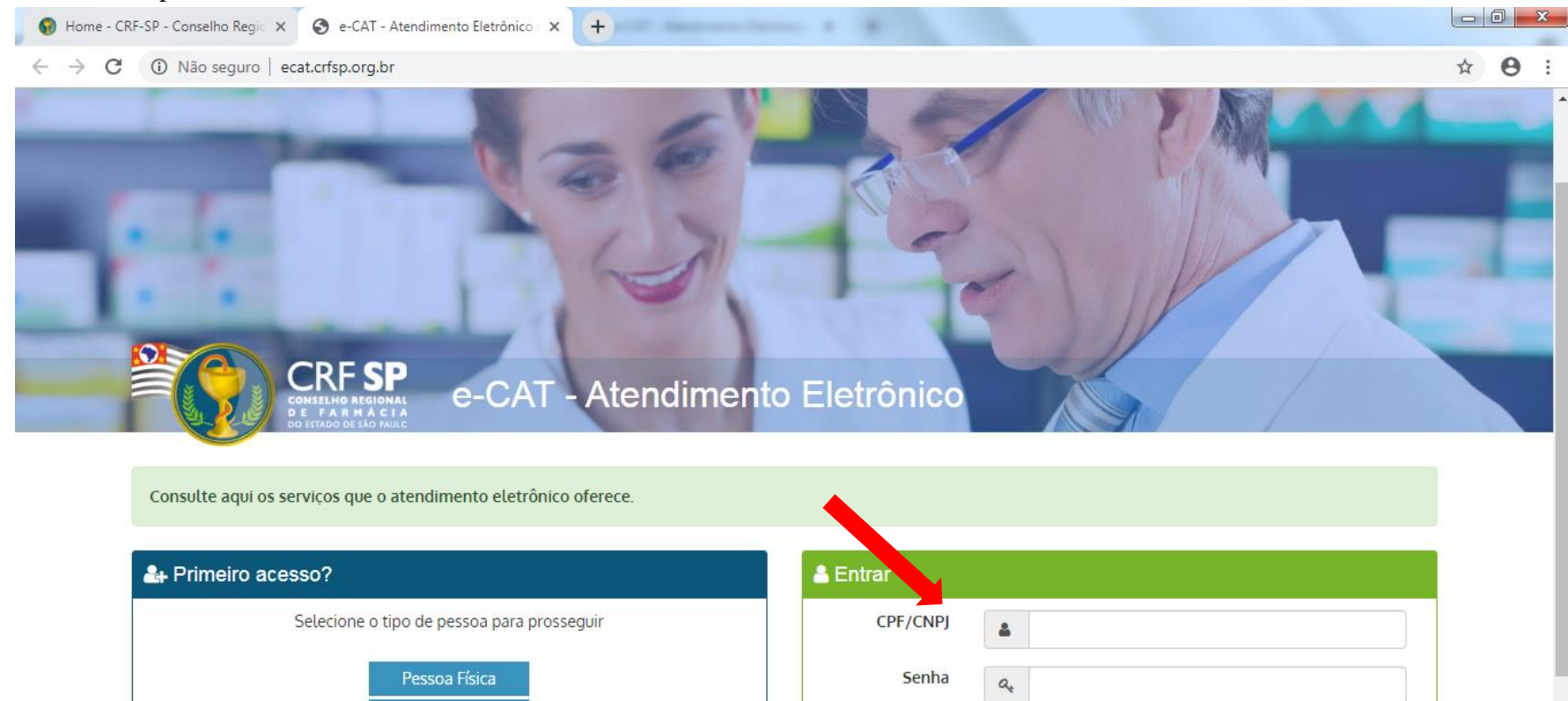

Esqueci minha senha

#### **1.2.2.** Realizar o primeiro acesso com os dados solicitados, conforme abaixo;

Pessoa Jurídica

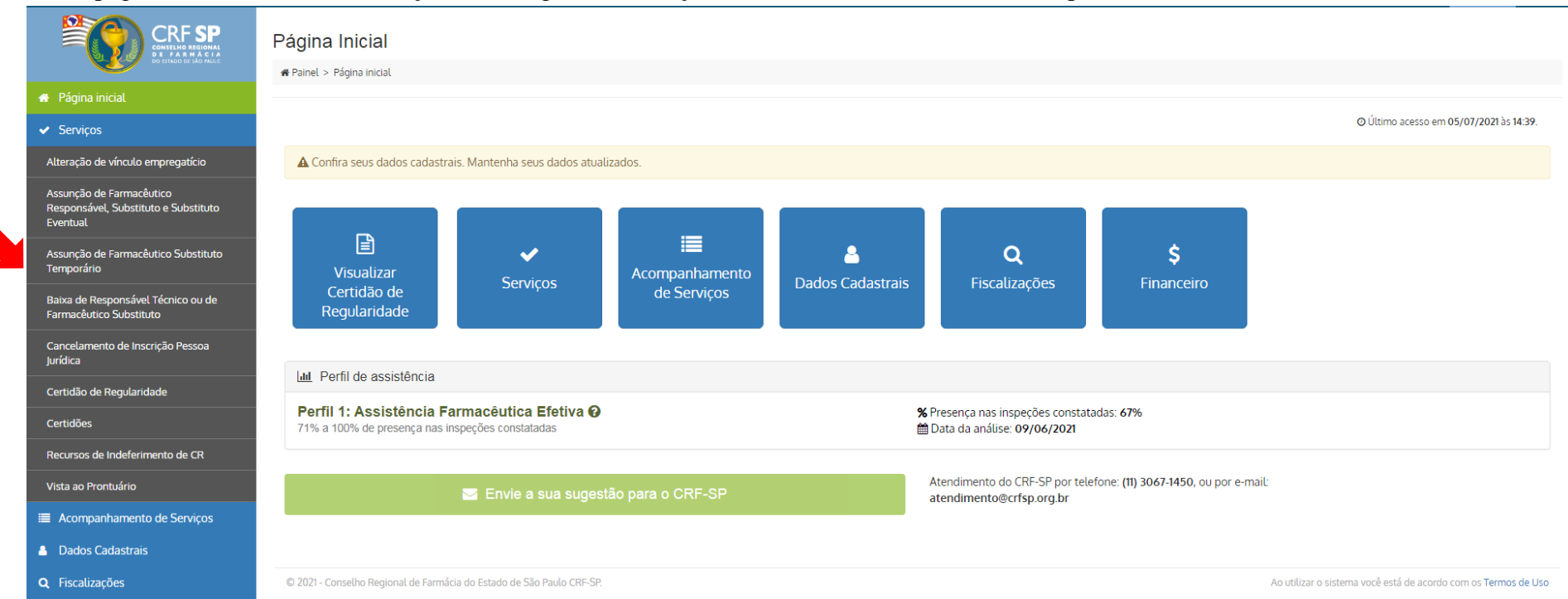

#### 2. Na página inicial, clicar em Serviços e, em seguida, Assunção de Farmacêutico Substituto Temporário;

## 3. Na tela seguinte, deverá inserir por meio do número do CRF do profissional que deseja que assume a função, utilizando o CRF com seis dígitos.

| DO ESTADO DE SÃO PAULO                                                       | Atenção                                                           |                                                                                              |                                                                                           |                |                                       |                         |     |  |                |  |  |
|------------------------------------------------------------------------------|-------------------------------------------------------------------|----------------------------------------------------------------------------------------------|-------------------------------------------------------------------------------------------|----------------|---------------------------------------|-------------------------|-----|--|----------------|--|--|
| 🖶 Página inicial                                                             | • Utilize o formulár                                              | Utilize o formulário abaixo para solicitar a Assunção de Farmacêutico Substituto Temporário; |                                                                                           |                |                                       |                         |     |  |                |  |  |
| ✓ Serviços                                                                   | • A baixa dos "Farr                                               | naceutico(s) Substituto                                                                      | (s) Temporário(s)" serao realizadas automati                                              | icamente, de a | cordo com a data final informada no n | nomento da solicitação. |     |  |                |  |  |
| Alteração de vínculo empregatício                                            | Dados do estat                                                    | pelecimento                                                                                  |                                                                                           |                |                                       |                         |     |  |                |  |  |
| Assunção de Farmacêutico<br>Responsável, Substituto e Substituto<br>Eventual | CRF:                                                              | 21                                                                                           | R                                                                                         | Razão Social:  | D                                     | CNPJ:                   |     |  |                |  |  |
| Assunção de Farmacêutico Substituto<br>Temporário                            | Nome<br>Fantasia:                                                 | D                                                                                            | E                                                                                         | -mail:         |                                       | Telefo                  | ne: |  |                |  |  |
| Baixa de Responsável Técnico ou de<br>Farmacêutico Substituto                | Endereço:                                                         | A'                                                                                           | с                                                                                         | idade:         | São Paulo                             | CEP:                    |     |  |                |  |  |
| Cancelamento de Inscrição Pessoa<br>Jurídica                                 | Ramo:                                                             | BA - DROGARIA                                                                                | А                                                                                         | provação:      | 22/02/2021                            |                         |     |  |                |  |  |
| Certidão de Regularidade                                                     |                                                                   |                                                                                              |                                                                                           |                |                                       |                         |     |  |                |  |  |
| Certidões                                                                    | Incluir Farmacê                                                   | èutico Substituto Te                                                                         | mporário                                                                                  |                |                                       |                         |     |  |                |  |  |
| Recursos de Indeferimento de CR                                              |                                                                   | CRF-PF (6 Dígitos):                                                                          | Ex: 12345 ou 012345                                                                       |                | <b>Q</b> Buscar                       |                         |     |  |                |  |  |
| Vista ao Prontuário                                                          |                                                                   |                                                                                              | Se ao digitar o CRE-PE com 5 dígitos o sist                                               | tema não       |                                       |                         |     |  |                |  |  |
| Acompanhamento de Serviços                                                   |                                                                   |                                                                                              | encontrar o(a) farmacêutico(a), experimen                                                 | nte            |                                       |                         |     |  |                |  |  |
| Dados Cadastrais                                                             |                                                                   |                                                                                              | colocar o digito 0 (zero) na frente. Exempl<br>PF <b>99999</b> , mudar para <b>099999</b> | lo: CRF-       |                                       |                         |     |  |                |  |  |
| <b>Q</b> Fiscalizações                                                       |                                                                   |                                                                                              |                                                                                           |                |                                       |                         |     |  |                |  |  |
| \$ Financeiro                                                                |                                                                   |                                                                                              |                                                                                           |                |                                       |                         |     |  |                |  |  |
|                                                                              | Finalizar                                                         |                                                                                              |                                                                                           |                |                                       |                         |     |  |                |  |  |
|                                                                              |                                                                   |                                                                                              |                                                                                           |                |                                       |                         |     |  |                |  |  |
|                                                                              | Declaro que todas as infomações estão corretas e são verdadeiras. |                                                                                              |                                                                                           |                |                                       |                         |     |  | Chat Atendimen |  |  |

| Nome: MAR                                                                                                    |                                                   |                                                       |                                                                    |                                 |             | CPF:                                        | 36;                                                            |                     |
|----------------------------------------------------------------------------------------------------|---------------------------------------------------|-------------------------------------------------------|--------------------------------------------------------------------|---------------------------------|-------------|---------------------------------------------|----------------------------------------------------------------|---------------------|
| Data inicial:<br>Data em que o(a) profissional iniciou/iniciará a assistência no estabelecime                                                      |                                                   |                                                       |                                                                    | ito                             | Data final: | Data em que o(a) profissional o<br>inicial) | leixará de prestar assistência no estabelecimento (Máximo de ) | 30 dias após a data |
| : MARIA DO SOCORRO DA                                                                                                    | A SILVA                                           |                                                       | Cargo: FARI                                                        | MACÊUTICO SUBSTITUTO TEMPORÁRIO |             | CRF: 10999994                               |                                                                |                     |
| Caso se trate de assist                                                                                                    | tência sem carga horár                            | ria definida, deixar os cam                           | pos em branco.                                                     |                                 |             |                                             |                                                                |                     |
|                                                                                                    |                                                   |                                                       |                                                                    | Rotina                          |             |                                             |                                                                |                     |
| Dia                                                                                                    |                                                   | Período                                               |                                                                    | 1º Intervalo                    |             | 2º Intervalo                                |                                                                |                     |
|                                                                                                    | De                                                |                                                       | Até                                                                | De                              | Até         | De                                          | Até                                                            |                     |
| Segunda                                                                                                    | 09:00                                             |                                                       | 13:00                                                              | _ <u>_</u>                      |             |                                             | ·                                                              |                     |
| Terça                                                                                                    | 09:00                                             |                                                       | 13:00                                                              | _:                              |             | ][                                          | ·                                                              |                     |
| Quarta                                                                                                    | 09:00                                             |                                                       | 13:00                                                              | _:                              | _:          | _:_                                         |                                                                |                     |
| Quinta                                                                                                    | 09:00                                             |                                                       | 13:00                                                              | _:                              | _:_         | ]                                           |                                                                |                     |
| Sexta                                                                                                    | 09:00                                             |                                                       | 13:00                                                              |                                 |             | ]                                           |                                                                |                     |
| Sábado                                                                                                    | _:                                                |                                                       | _:                                                                 |                                 | :           | _:_                                         |                                                                |                     |
| Domingo                                                                                                    | _:                                                |                                                       | _:_                                                                |                                 | _:_         |                                             |                                                                |                     |
| Jervacões:<br>Escala 6x1<br>Escala 6x2<br>Escala 5x2<br>Escala 5x2<br>Escala 5x1<br>Escala 12x36<br>O farmacêutico attera<br>O farmacêutico attera | i com o(s) outro(s) far<br>seu horário de assiste | macêutico(s) , garantindo<br>ência nas folgas dos dem | p assistência integral.<br>Jais, para garantir assistência integra |                                 |             |                                             |                                                                | _                   |

## **3.1.** Na sequência aparecerá os dados do profissional e o respectivo quadro de horários para preenchimento.

# **3.2.** Após o preenchimento, assinale a caixa de seleção "Declaro que todas as informações estão corretas e são verdadeiras" e clique em "Solicitar Assunção".

|                                                                              | Quinta                                                   |                                                                                                    |                                      | _:                                   |                 | :  |  |  |  |  |  |
|------------------------------------------------------------------------------|----------------------------------------------------------|----------------------------------------------------------------------------------------------------|--------------------------------------|--------------------------------------|-----------------|----|--|--|--|--|--|
| CONSELHO REGIONAL<br>DE FARMÁCIA<br>Do Estado De Ião Paulo                   | Sexta                                                    | _:                                                                                                    | _:_                                  | _:                                   | _:              | _: |  |  |  |  |  |
| 🖶 Página inicial                                                             | Sábado                                                   | _:                                                                                                    | _:_                                  | _:_                                  | _:              | _: |  |  |  |  |  |
|                                                                              | Domingo                                                  | _:                                                                                                    | _:                                   | <u>_</u>                             |                 |    |  |  |  |  |  |
| Alteração de vínculo empregatício                                            |                                                          |                                                                                                    |                                      |                                      |                 |    |  |  |  |  |  |
| Assunção de Farmacêutico<br>Responsável, Substituto e Substituto<br>Eventual | Observações:                                             |                                                                                                    |                                      |                                      |                 |    |  |  |  |  |  |
| Assunção de Farmacêutico Substituto<br>Temporário                            | <ul> <li>Escala 6x2</li> <li>Escala 5x2</li> </ul>       |                                                                                                    |                                      |                                      |                 |    |  |  |  |  |  |
| Baixa de Responsável Técnico ou de<br>Farmacêutico Substituto                | <ul> <li>Escala 5x1</li> <li>Escala 12x36</li> </ul>     | Escala 5x1     Escala 12x36                                                                                                    |                                      |                                      |                 |    |  |  |  |  |  |
| Cancelamento de Inscrição Pessoa<br>Jurídica                                 | <ul> <li>O farmacêutio</li> <li>O farmacêutio</li> </ul> | <ul> <li>O farmacêutico reveza com o(s) outro(s) farmacêutico(s), garantindo assistência integral</li> <li>O farmacêutico altera seu horário de assistência nas folgas dos demais, para garantir assistência integral</li> </ul> |                                      |                                      |                 |    |  |  |  |  |  |
| Certidão de Regularidade                                                     | O farmacêutio                                            | 🗆 O farmacêutico possui folga semanal coberta pelo farmacêutico substituto eventual                                                                                                    |                                      |                                      |                 |    |  |  |  |  |  |
| Certidões                                                                    |                                                          |                                                                                                    |                                      |                                      |                 |    |  |  |  |  |  |
| Recursos de Indeferimento de CR                                              | Finalizar                                                |                                                                                                    |                                      |                                      |                 |    |  |  |  |  |  |
| Vista ao Prontuário                                                          |                                                          |                                                                                                    |                                      |                                      |                 |    |  |  |  |  |  |
| Acompanhamento de Serviços                                                   | 🗆 Declaro que todas a                                    |                                                                                                    | Solicitar Assunção 🗲                 |                                      |                 |    |  |  |  |  |  |
| Dados Cadastrais                                                             |                                                          |                                                                                                    |                                      |                                      |                 |    |  |  |  |  |  |
| <b>Q</b> Fiscalizações                                                       | Lembramos que a su                                       | a solicitação será submetida a ur                                                                                                    | na verificação e que caso seja neces | sária alguma correção, o CRE-SP fará | á uma exigência |    |  |  |  |  |  |
| \$ Financeiro                                                                | Você será notificado j                                   | Você será notificado por e-mail a cada mudança de status e poderá acompanhar maiores detalhes através do e-CAT (este sistema).                                                                                                   |                                      |                                      |                 |    |  |  |  |  |  |
|                                                                              |                                                          |                                                                                                    |                                      |                                      |                 |    |  |  |  |  |  |

4. Após a solicitação da empresa, o profissional receberá um e-mail solicitando confirmação dos dados.

5. Para acompanhar esta solicitação, clicar em: Acompanhamento de Serviços no canto direito da tela.

|                                                                                                    | Solicitações                                                               |                      |                                             |  |                        |   |  |  |  |  |
|----------------------------------------------------------------------------------------------------|----------------------------------------------------------------------------|----------------------|---------------------------------------------|--|------------------------|---|--|--|--|--|
| DO ESTADO DE SÃO MAULO                                                                                    | 🖨 Painel > Solicitaç                                                       | ões                  |                                             |  |                        |   |  |  |  |  |
| 🖀 Página inicial                                                                                          |                                                                            |                      |                                             |  |                        |   |  |  |  |  |
| ✓ Serviços                                                                                                | LOCALIZA                                                                   | R PROTOCOL           | 0                                           |  |                        |   |  |  |  |  |
| Acompanhamento de Serviços                                                                                | Digita o púmo                                                              | vro da colicitação o | pretocolo:                                  |  |                        |   |  |  |  |  |
| 💄 Dados Cadastrais                                                                                        | Digite o nome                                                              | Pesquisar            |                                             |  |                        |   |  |  |  |  |
| <b>Q</b> Fiscalizações                                                                                    |                                                                            |                      |                                             |  |                        |   |  |  |  |  |
| \$ Financeiro                                                                                             | Somente serão exibidos os protocolos realizados pelo e-CAT (esse sistema). |                      |                                             |  |                        |   |  |  |  |  |
|                                                                                                    |                                                                            |                      |                                             |  |                        |   |  |  |  |  |
|                                                                                                    | HISTÓRICO DE SOLICITAÇÕES                                                  |                      |                                             |  |                        |   |  |  |  |  |
|                                                                                                    |                                                                            |                      |                                             |  |                        |   |  |  |  |  |
| Para acompanhar as solicitações de Certidão de Regularidade e realizar impressão do documento CLIQUE AQUI |                                                                            |                      |                                             |  |                        |   |  |  |  |  |
|                                                                                                    | Data                                                                       | Solicitação          | Assunto                                     |  | Status                 |   |  |  |  |  |
|                                                                                                    | 04/07/2021                                                                 | 250                  | Baixa FS                                    |  | Retornou para correção | ۲ |  |  |  |  |
|                                                                                                    | 02/07/2021                                                                 | 250                  | Assunção Farmacêutico Substituto Temporário |  | Concluído              | Ð |  |  |  |  |